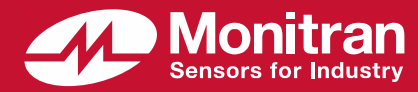

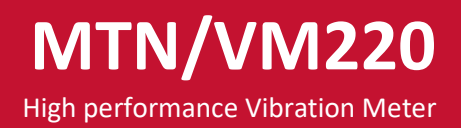

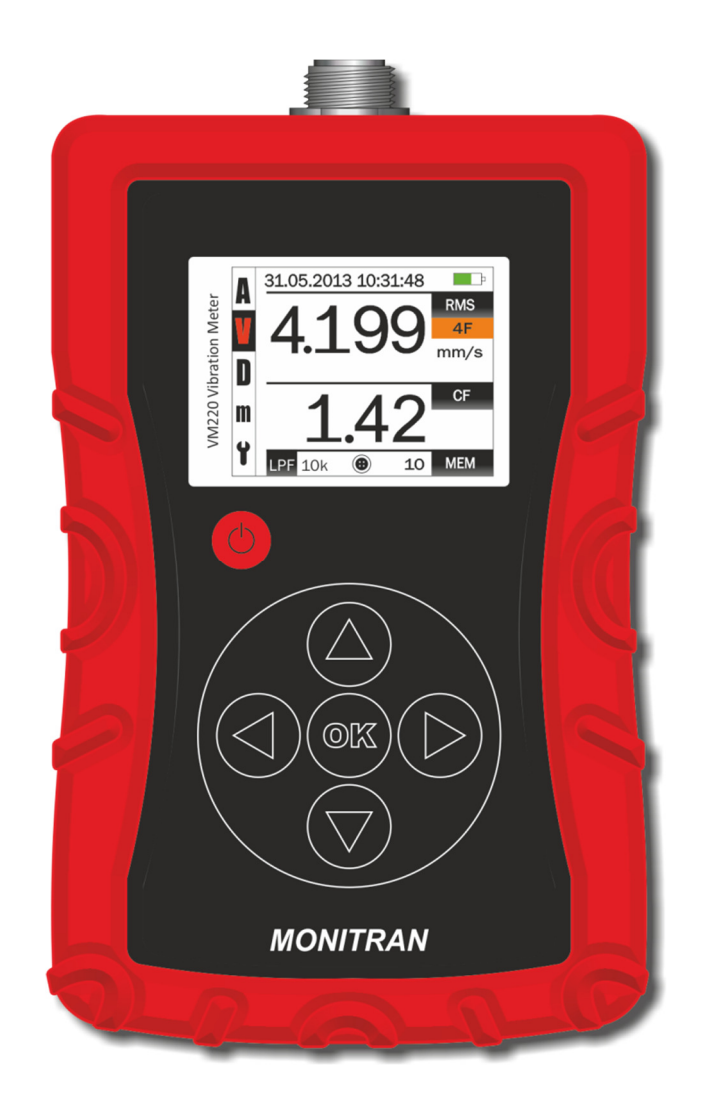

# **Instruction Manual**

Monitran Ltd | Monitor House | 33 Hazlemere Road | Penn | Bucks | UK | HP10 8AD Telephone +44 (0)1494 816569 | E-mail info@monitran.com | Website www.monitran.com

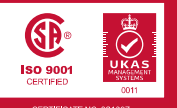

We reserve the right to alter specifications without prior notice.

|     |                          | Page |
|-----|--------------------------|------|
| 1.  | Introduction             | 1    |
| 2.  | Precautions              | 1    |
| 3.  | Equipment details        | 1    |
| 4.  | Preparation for use      | 2    |
| 5.  | Buttons                  | 3    |
| 6.  | Display                  | 3    |
| 7.  | Connections              | 4    |
| 8.  | Battery status           | 4    |
| 9.  | Charging the unit        | 4    |
| 10. | Connecting sensor        | 5    |
| 11. | Measurement modes        | 6    |
| 12. | Calculation modes        | 6    |
| 13. | Memory recall mode       | 7    |
| 14. | Settings menu            | 8    |
| 15. | Setting the clock        | 8    |
| 16. | Setting units            | 8    |
| 17. | Setting low pass filter  | 9    |
| 18. | Setting ISO10816 group   | 9    |
| 19. | Clearing memories        | 9    |
| 20. | ISO10816                 | 10   |
| 21. | Physical                 | 11   |
| 22. | Specifications           | 12   |
| 23. | Troubleshooting          | 14   |
| 24. | After sales support      | 14   |
| A.  | Main operations          | 15   |
| В.  | Conversions and formulae | 16   |

# 0.

### 1. Introduction

The MTN/VM220 Vibration Meter is a rechargeable, portable instrument designed to operate with a constant current type accelerometer to provide accurate vibration measurements.

Conforming to ISO10816-3/7, MTN/VM220 will display RMS, peak, peak-peak, crest factor and bearing condition on its colour screen. Up to 100 time-stamped readings can be stored to non-volatile memory.

The MTN/VM220 is an invaluable trouble-shooting tool for instrumentation engineers familiar with the problems of plant vibration monitoring, providing an instant readout of the condition of bearings and rotating parts.

### 2. Precautions

- Only use the unit as directed in this manual.
- Protect the unit from shocks and extremes of temperature, humidity and harsh environments (such as high salt).
- Use only a soft clean cloth. Do not use solvents or harsh cleaning agents.
- The unit contains no user serviceable parts. Do not attempt to disassemble or repair the unit, as this will invalidate your warranty.
- To ensure continued performance, have the unit checked and serviced at regular intervals.

### 3. Equipment Details

| Purchase date:                 |  |
|--------------------------------|--|
|                                |  |
|                                |  |
|                                |  |
|                                |  |
|                                |  |
|                                |  |
| Vibration meter serial number: |  |
|                                |  |
|                                |  |
|                                |  |
|                                |  |
|                                |  |
|                                |  |
| Cable serial number:           |  |
| cable serial number.           |  |
|                                |  |
|                                |  |
|                                |  |
|                                |  |
|                                |  |
| Concer carial numbers          |  |
| Sensor senai number:           |  |
|                                |  |
|                                |  |
|                                |  |
|                                |  |
|                                |  |
|                                |  |
| Software version:              |  |
|                                |  |
|                                |  |
|                                |  |
|                                |  |
|                                |  |
|                                |  |

# 4. Preparation for use

Carefully remove the instrument from the transit packaging and ensure all accessories supplied agree with the delivery note.

Visually inspect for transit damage.

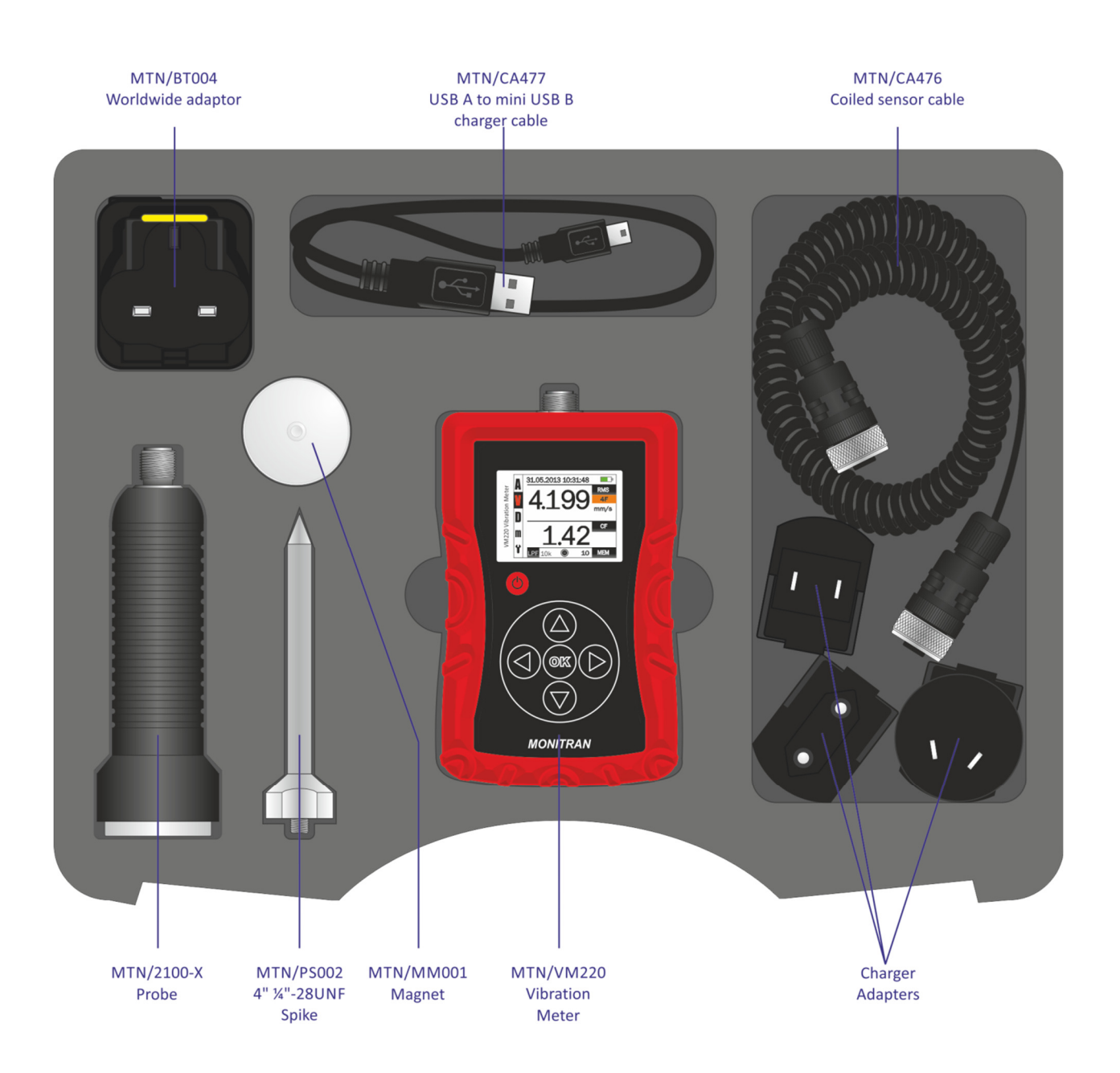

| Ċ                  | <ul><li>Power on</li><li>Power off</li></ul>                               |
|--------------------|----------------------------------------------------------------------------|
|                    | <ul><li> Previous operating mode</li><li> Value increase</li></ul>         |
| $\bigtriangledown$ | <ul><li>Next operating mode</li><li>Value decrease</li></ul>               |
| $\bigtriangledown$ | <ul><li> Previous calculation mode</li><li> Previous memory slot</li></ul> |
| $\bigcirc$         | <ul><li>Next calculation mode</li><li>Next memory slot</li></ul>           |
| OK                 | <ul><li>Store value to memory slot</li><li>Select parameter</li></ul>      |

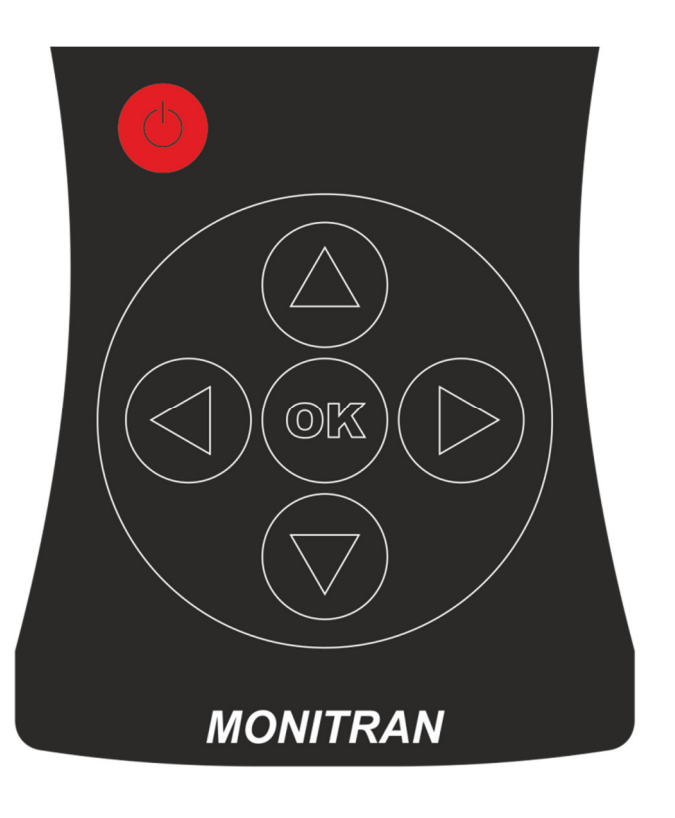

6. Display

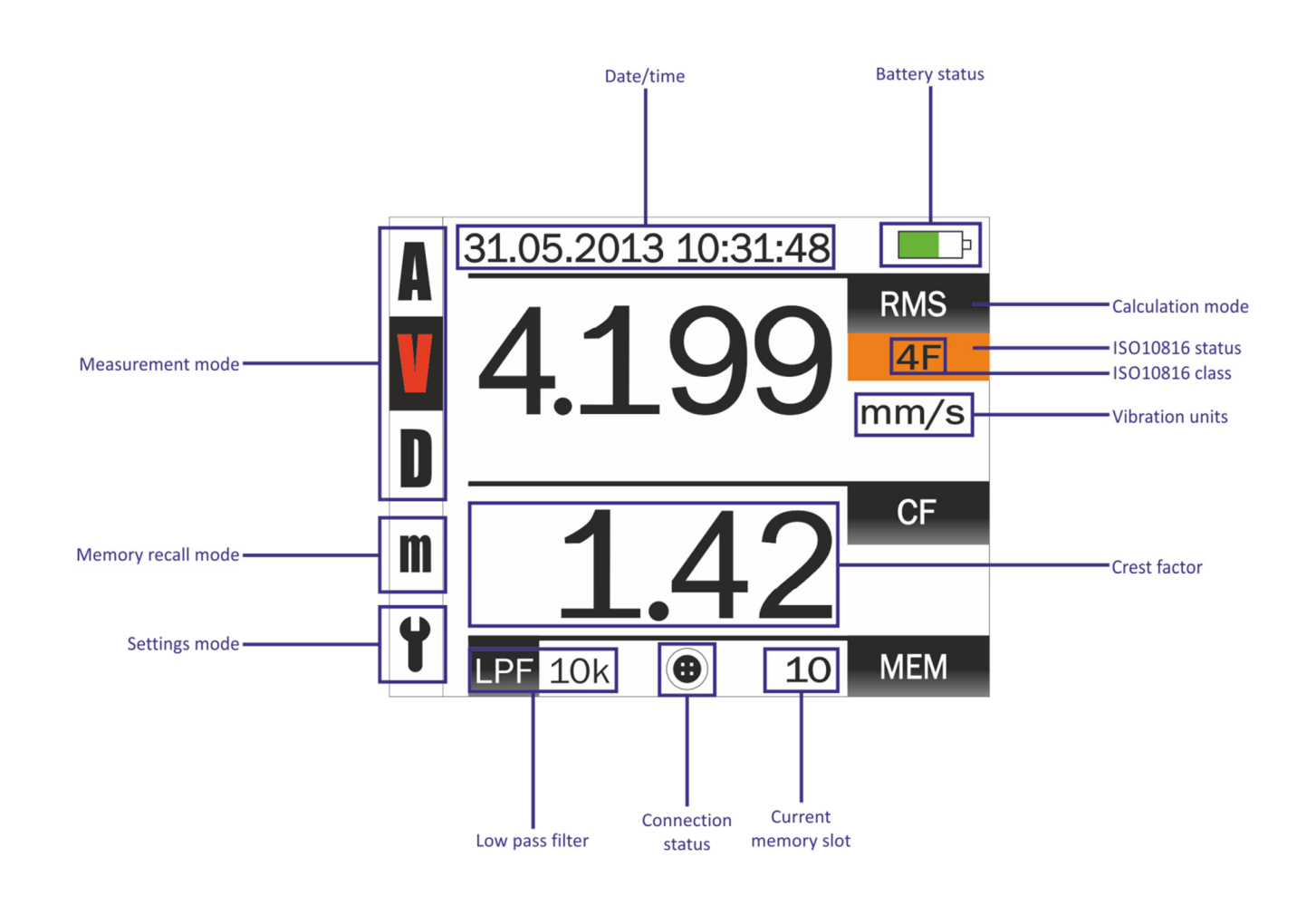

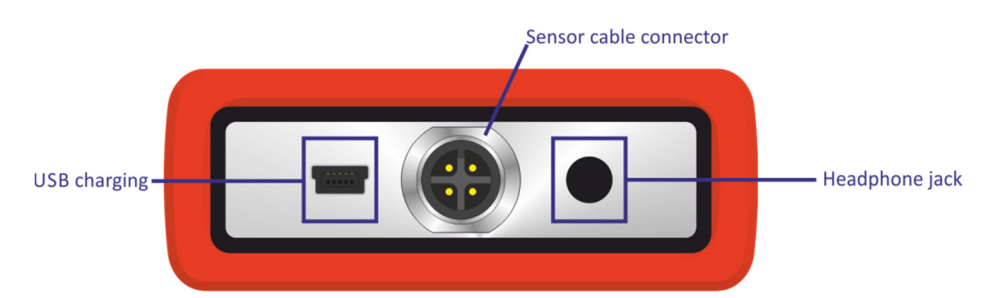

The headphone jack will accept a 3.5mm stereo jack plug. Headphones (not included) may be used to listen to the vibration directly.

To avoid hearing damage, use of headphones with an inline volume adjustment is recommended. Ensure the volume is turned down before connecting your headphones. After placing headphones in your ears, gradually turn up the volume until you reach a comfortable listening level. Do not use headphones when it's unsafe to do so - while operating a vehicle, or during any activity or in an environment where your full attention to your surroundings is required.

### 8. Battery status

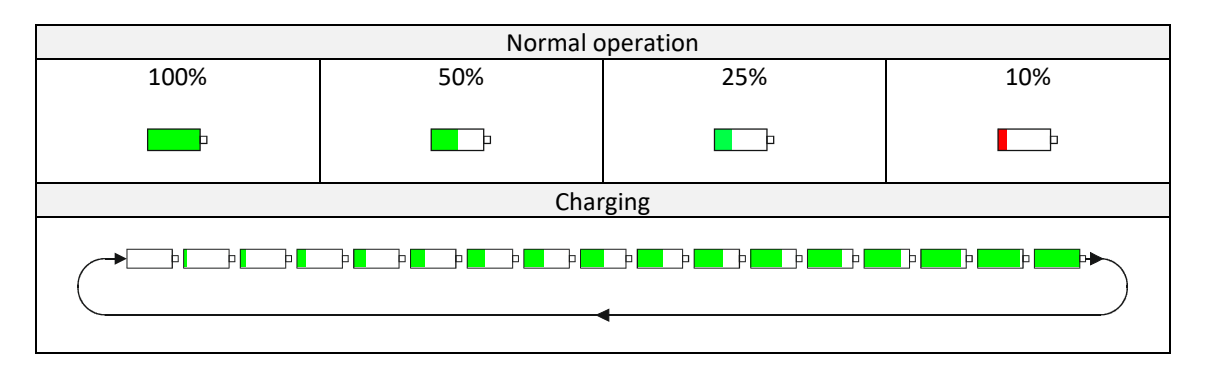

The meter will automatically turn-off after 15 minutes of inactivity (5 minutes if sensor not connected).

## 9. Charging the unit

The supplied multi-voltage charger comes with 4 adaptors and is suitable for use worldwide. Connect the correct adaptor for your region, plug into mains and connect the mini USB to the MTN/VM220.

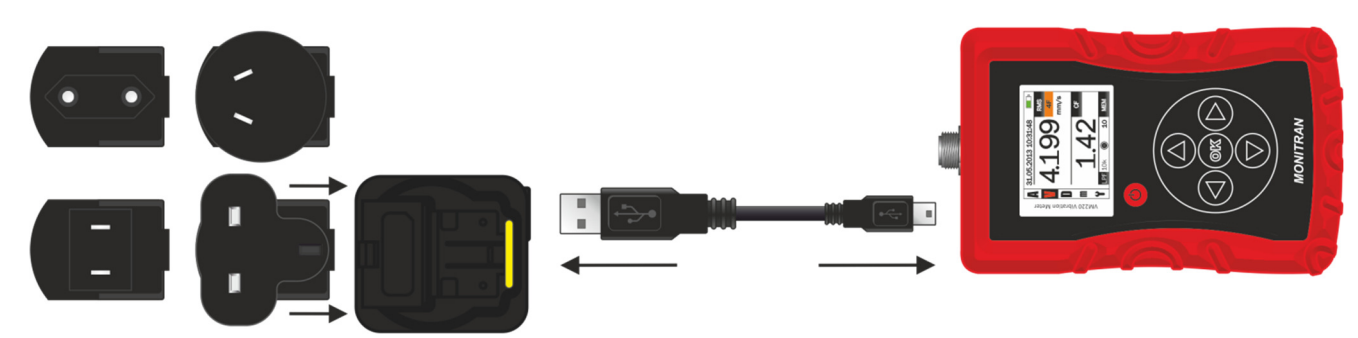

The unit should reach full charge within 4 hours. The battery status icon will indicate charging is in progress (see 6. *Display & 8. Battery status*).

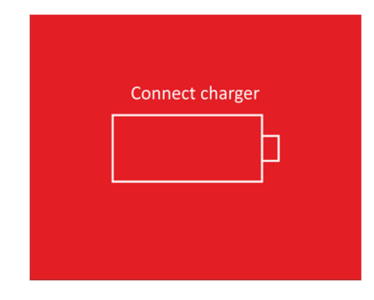

When the battery is level is low, a warning screen (see left) will display for 5 seconds and the unit will power off.

## 10. Connecting sensor

- The sensor and cable can be connected/disconnected at any time.
- Once fully charged, briefly press the power button <sup>(9)</sup> to switch the unit on.

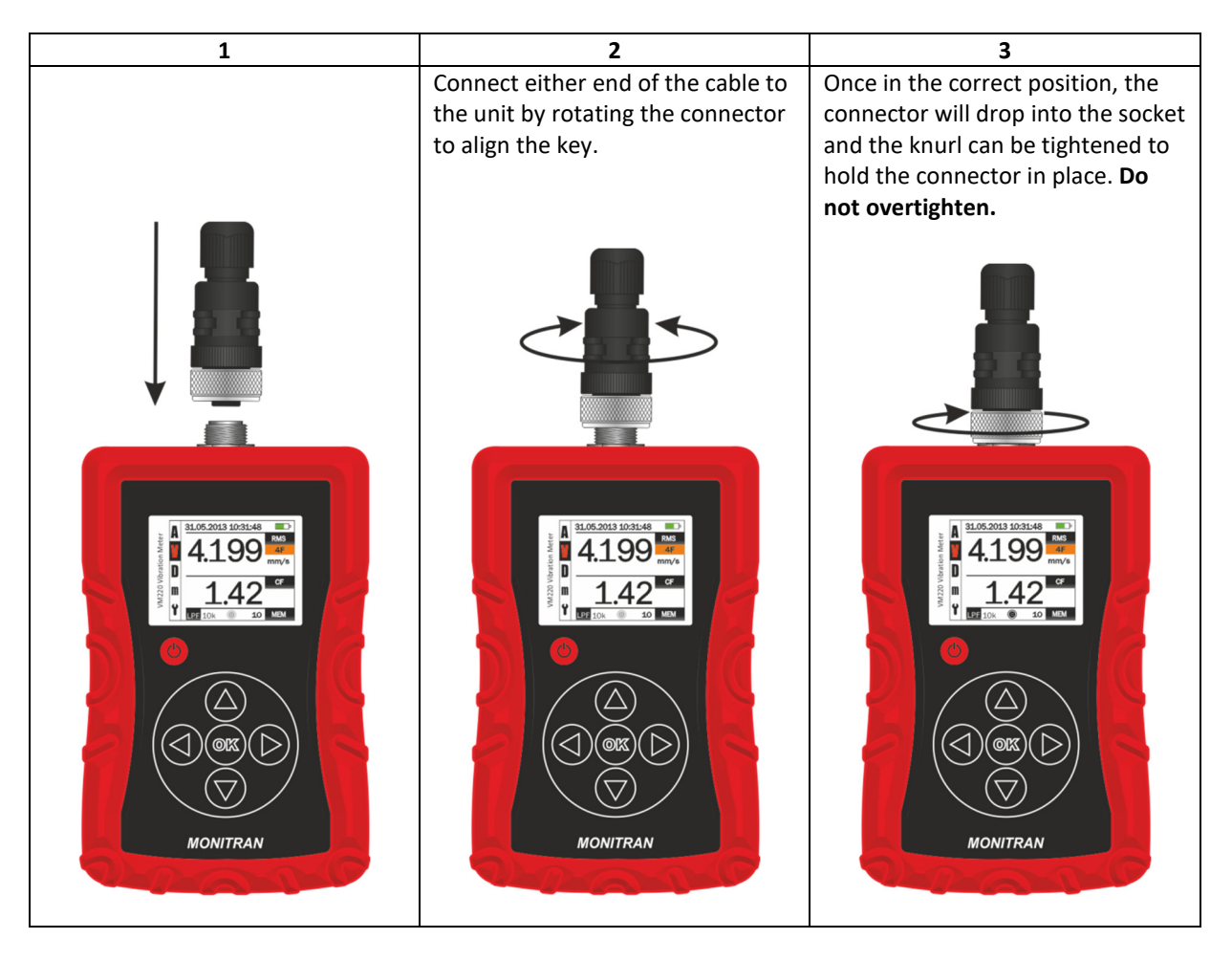

• Repeat this process to connect the sensor to the other end of the cable.

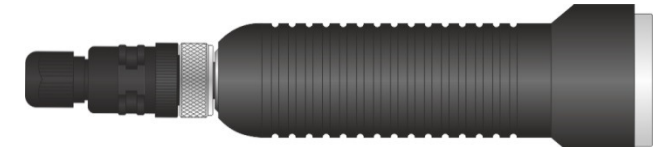

### Notes:

The connection status icon (see 6. Display) will change accordingly.

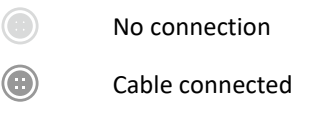

Sensor connected

• Attach spike or magnet, if required.

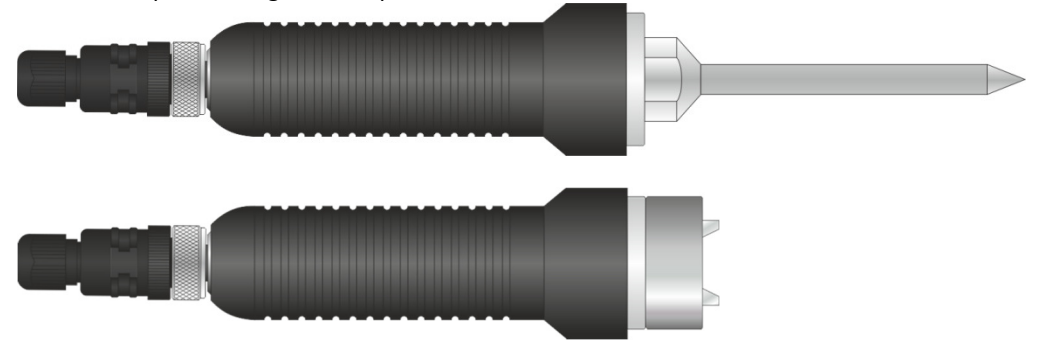

Press buttons **v** to switch between measurement modes. The current mode will be highlighted.

### Units for each measurement mode can be set (see 16. Setting units)

|   | MODE                                            | UN   | ITS  |
|---|-------------------------------------------------|------|------|
| A | Acceleration mode                               |      | m/s² |
| V | Velocity mode                                   | mm/s | in/s |
| D | Displacement mode                               | μm   | mils |
| m | Memory recall mode (see 13. Memory recall mode) |      |      |
| ť | Settings (see 14. Settings menu)                |      |      |

#### 12. Calculation modes

When the unit is in one of the measurement modes (acceleration, velocity, displacement), press buttons to switch between RMS, peak-peak and 0-peak displays. An additional bearing display is available in both acceleration and velocity measurement modes. The bearing mode passes the vibration signal through a 1kHz-10kHz band-pass filter to attenuate non-bearing vibration found at lower frequencies, and is used for more precise monitoring of bearings.

| Display | Calculation mode |
|---------|------------------|
| RMS     | Root mean square |
| РК-РК   | Peak to peak     |
| 0-PK    | Zero to peak     |
| В       | Bearing (RMS)    |

Press I to store the displayed value in the current memory slot. The current memory number will automatically move to the next slot.

- Current time
- Current date
- Measurement mode
- Calculation mode
- Crest factor value
- Vibration value & units

$$X_{rms} = \sqrt{\frac{\left(X_{1}^{2} + X_{2}^{2} + \dots + X_{n}^{2}\right)}{n}} \qquad \text{Crest Factor} = \frac{X_{0-pk}}{X_{rms}}$$

$$where: \begin{array}{c} X_{rms} = RMS \text{ value} \\ X = sample \\ n = number \text{ of samples} \end{array}$$

The Crest Factor is equal to the peak amplitude of a waveform divided by the RMS value. The purpose of the crest factor calculation is to give an analyst a quick idea of how much impacting is occurring in a waveform. Impacting is often associated with roller bearing wear, cavitation and gear tooth wear.

Using buttons O, select memory recall mode. Press buttons O to navigate through memory slots.

When returning to the measurement mode, the selected memory slot will be the current memory slot for the next store.

It is possible to quickly clear all memory slots (see 18. Clearing memories).

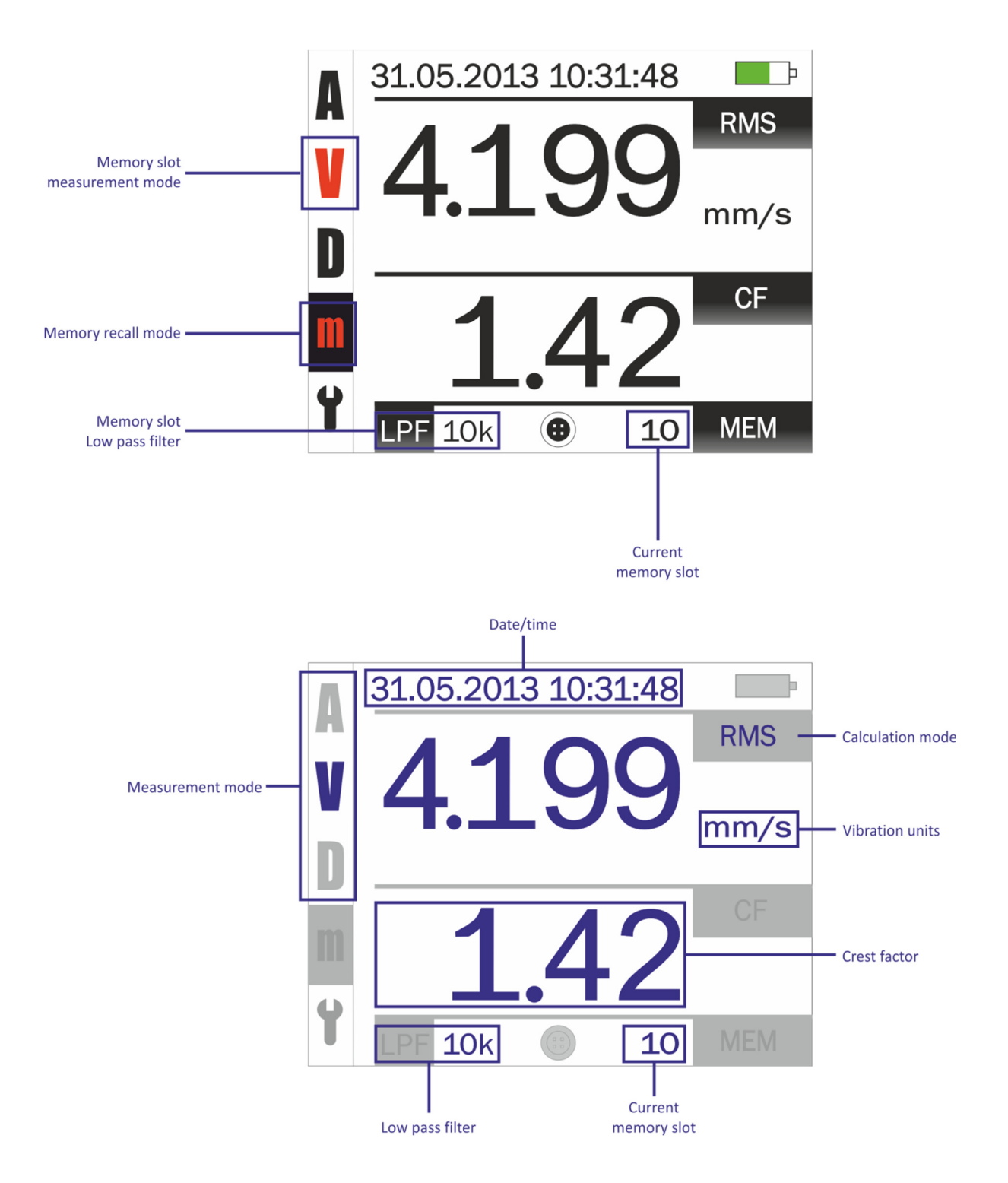

There are 100 memory slots in total. The blue fields shown in the above figure are saved into memory

Provided the unit is returned to Monitran for service, the memories will remain intact, even after battery replacement and calibration (see 24. After Sales Support)

## 14. Settings menu

- Using buttons , select **Y**.
- Press button 🕑 to enter settings menu.
- Use button 🕙 to navigate back to the main menu.

## 31.05.2013 10:31:48 - F A SETTINGS V FILTER UNITS m CLOCK 4 31.05.2013 10:31:48 þ A SETTINGS V UNITS m

# • Enter settings menu (see 14. Settings menu)

Setting the clock

15.

- Press button V twice to highlight CLOCK and press W to enter clock mode.
- Use buttons 🖉 to set DAY/MONTH/YEAR/HOUR/MINUTE settings.
- Press buttons I to change between DAY/MONTH/YEAR/HOUR/MINUTE.
- Press at any time to save and return to settings menu.

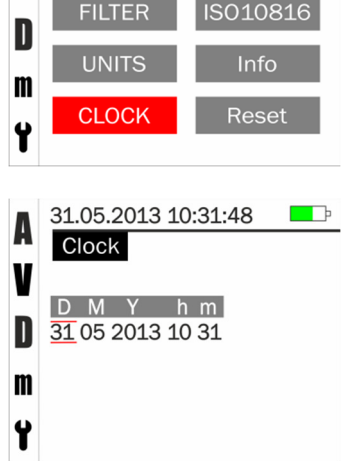

31.05.2013 10:31:48

SETTINGS

A

V

## 16. Setting units

- Enter settings menu (see 14. Settings menu)
- Press <sup>IM to</sup> select UNITS.

- A 31.05.2013 10:31:48 SETTINGS V FILTER ISO10816 UNITS Info CLOCK Reset
- Use buttons <a>Image: buttons</a> <a>Image: buttons</a> <a>Imag

(D).

- Use buttons 🛆 👽 to select units.
- Press to save and return to settings menu.

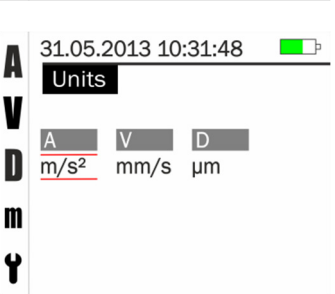

## 17. Setting low pass filter

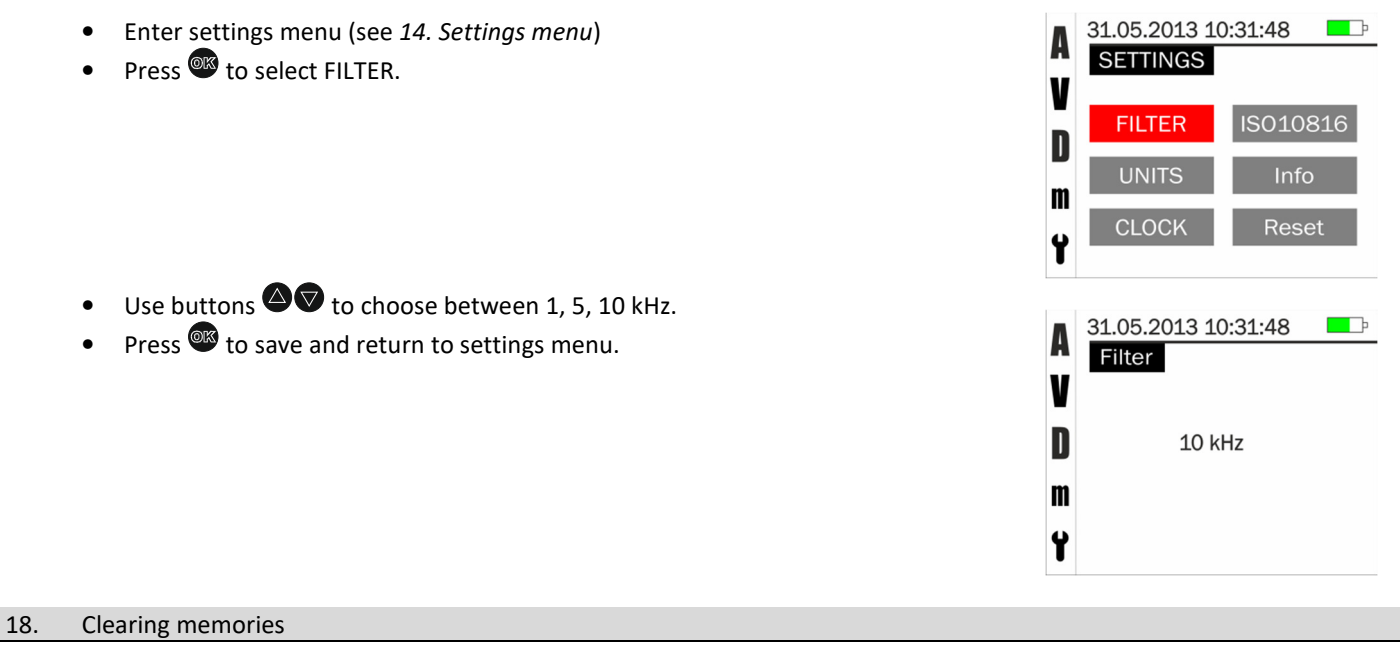

- Enter settings menu (see 14. Settings menu)
- Press <sup>IMB</sup> to select RESET.
- A red bar will appear under the button to indicate progress.

NOTE: The clock and unit settings will be unaffected.

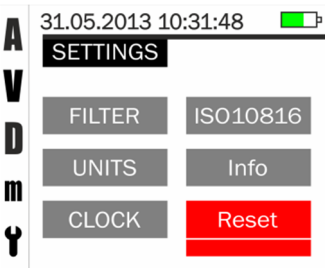

## 19. Setting ISO10816 group

- Enter settings menu (see 14. Settings menu)
- Press I to select ISO10816 (see 20. ISO10816).
- Use buttons ▲ to select group (1F, 1R, 2F, 2R, 1<, 1>, 2<, 2>).
- Press or to save and return to settings menu.

| 1F | ISO10816-3 Group 1 (300kW-50MW) flexible foundation |
|----|-----------------------------------------------------|
| 1R | ISO10816-3 Group 1 (300kW-50MW) rigid foundation    |
| 2F | ISO10816-3 Group 1 (15kW-300kW) flexible foundation |
| 2R | ISO10816-3 Group 1 (15kw-300kW) rigid foundation    |
| 1< | ISO10816-7 Category 1 (<200kW)                      |
| 1> | ISO10816-7 Category 1 (>200kW)                      |
| 2< | ISO10816-7 Category 2 (<200kW)                      |
| 2> | ISO10816-7 Category 2 (>200kW)                      |

See 20. ISO10816

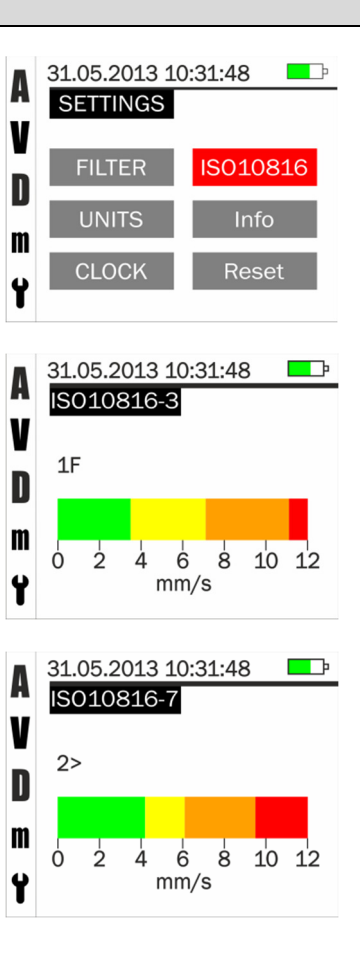

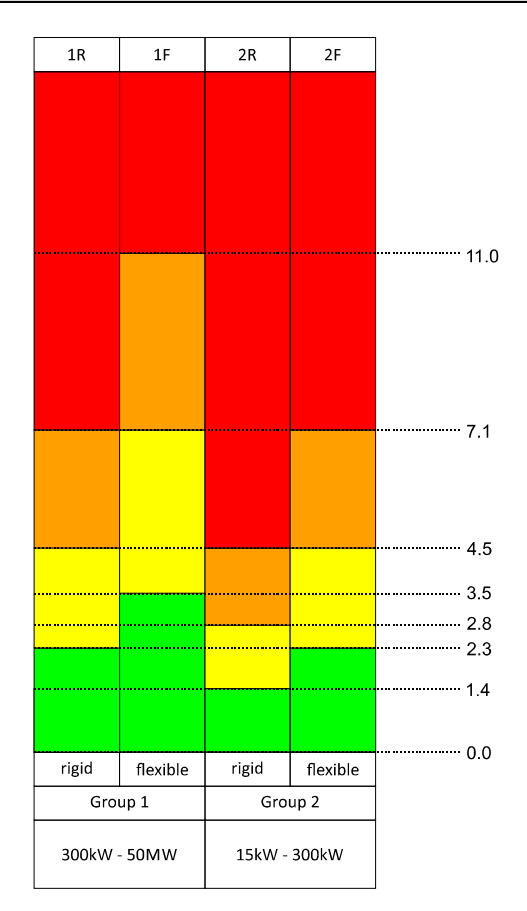

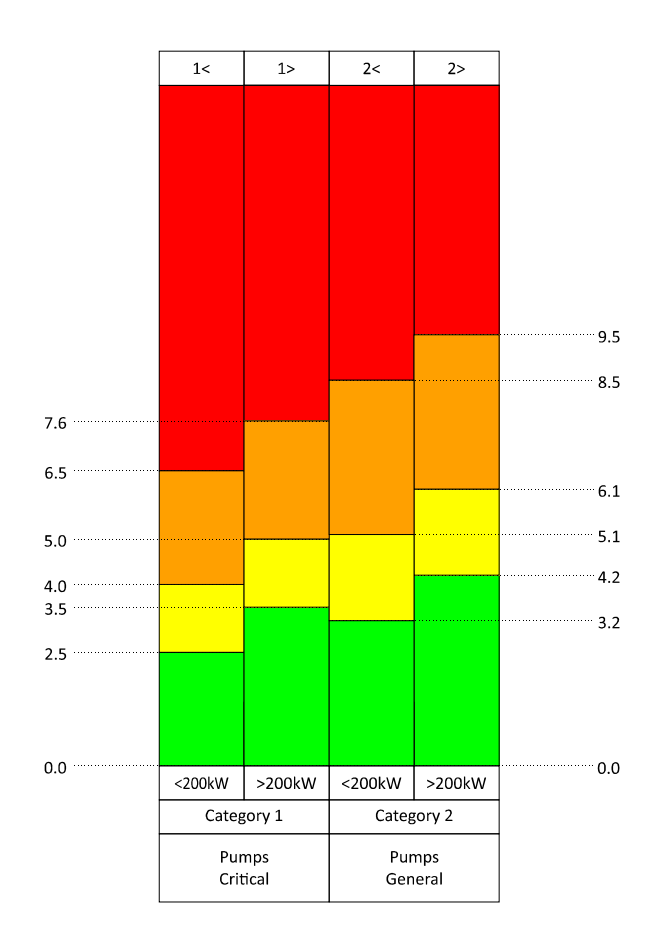

# ISO10816-3:2009

Industrial machines with nominal power above 15kW and nominal speeds between 120rpm and15000rpm when measured in situ.

| 1F | ISO10816-3 Group 1 (300kW-50MW) flexible foundation |
|----|-----------------------------------------------------|
| 1R | ISO10816-3 Group 1 (300kW-50MW) rigid foundation    |
| 2F | ISO10816-3 Group 1 (15kW-300kW) flexible foundation |
| 2R | ISO10816-3 Group 1 (15kw-300kW) rigid foundation    |

## ISO10816-7:2009

Rotodynamic pumps for industrial applications, including measurements on rotating shafts.

| 1< | ISO10816-7 Category 1 (<200kW) |
|----|--------------------------------|
| 1> | ISO10816-7 Category 1 (>200kW) |
| 2< | ISO10816-7 Category 2 (<200kW) |
| 2> | ISO10816-7 Category 2 (>200kW) |

| Sufficient severity to cause damage to the machine      |
|---------------------------------------------------------|
| Restricted operation until remedial action can be taken |
| Unrestricted long-term operation                        |
| Newly commissioned machines                             |

Please consult ISO10816 standards for more information.

# All dimensions in mm, unless stated otherwise.

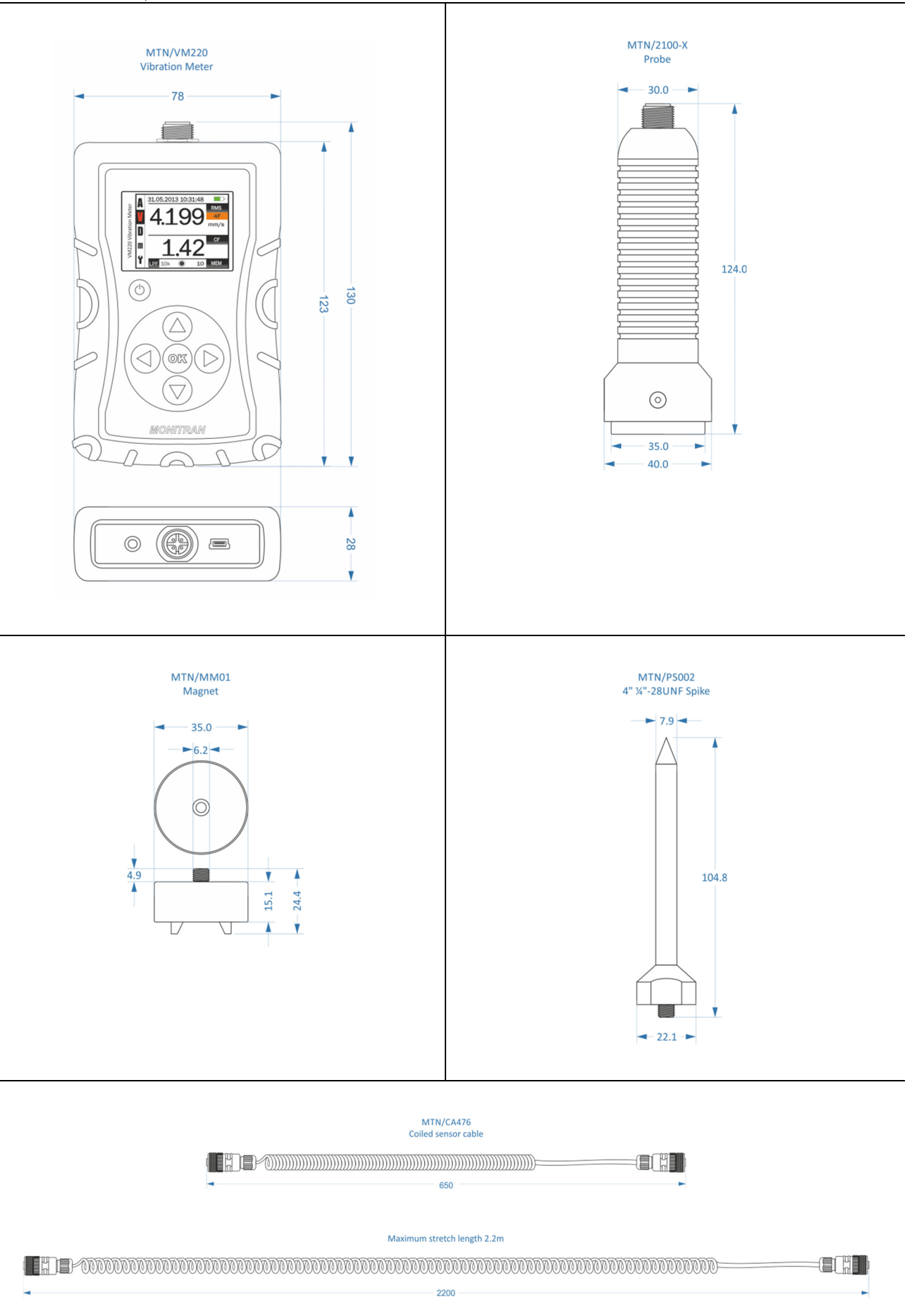

| 22. Specifications                     |                                                                      |
|----------------------------------------|----------------------------------------------------------------------|
| Measurement ranges                     |                                                                      |
| Acceleration                           | 20g                                                                  |
| Velocity                               | 200mm/s                                                              |
| Displacement                           | 2000 μm                                                              |
|                                        | Different ranges available                                           |
| Modes                                  | RMS                                                                  |
|                                        | Peak                                                                 |
|                                        | Peak-peak                                                            |
|                                        | Crest factor                                                         |
|                                        | Bearing acceleration                                                 |
|                                        |                                                                      |
| ISO10816                               |                                                                      |
| • ISO10816-3: 4 modes                  | ISO10816-3 Group 1 (300kW-50MW) flexible foundation                  |
|                                        | ISO10816-3 Group 1 (300kW-50MW) rigid foundation                     |
|                                        | ISO10816-3 Group 1 (15kW-300kW) flexible foundation                  |
|                                        | ISO10816-3 Group 1 (15kw-300kW) rigid foundation                     |
| • ISO10816-7: 4 modes                  | ISO10816-7 Category 1 (<200kW)                                       |
|                                        | ISO10816-7 Category 1 (>200kW)                                       |
|                                        | ISO10816-7 Category 2 (<200kW)                                       |
|                                        | ISO10816-7 Category 2 (>200kW)                                       |
| • Visual indication of machine status: | Severe                                                               |
|                                        | Restricted                                                           |
|                                        | Unrestricted                                                         |
| -                                      | Good                                                                 |
| Frequency range                        |                                                                      |
| Low pass filters                       | 1kHz, 5kHz, 10kHz                                                    |
| Band-pass filter                       | 1-10kHz                                                              |
|                                        |                                                                      |
|                                        |                                                                      |
|                                        |                                                                      |
| Units                                  |                                                                      |
| Acceleration                           | g m/sec <sup>2</sup>                                                 |
| Velocity                               | mm/sec. in/sec                                                       |
| Displacement                           | μm, mils                                                             |
| Display                                |                                                                      |
| Type                                   | TET 16bit colour                                                     |
| Resolution                             | 160 x 128                                                            |
| Viewing angle                          | 100°                                                                 |
| Viewable size                          | 35 x 28mm                                                            |
| Memory                                 |                                                                      |
| Size                                   | 100 slots storing vibration, time, date, filter, units, crest factor |
|                                        |                                                                      |
| Connections                            |                                                                      |
| Power                                  | USB mini-B                                                           |
| Headphones/AC signal                   | 3.5mm stereo                                                         |
| Sensor                                 | 4 pin Lumberg                                                        |

| Environmental                                                                                                    |                                                                                                    |
|----------------------------------------------------------------------------------------------------|----------------------------------------------------------------------------------------------------|
| Operating temperature                                                                                              | 0 to +45°C                                                                                                    |
| Storage temperature                                                                                                | -20 to +60°C                                                                                                    |
| Protection:                                                                                                    | IP54                                                                                                    |
| Power                                                                                                    |                                                                                                    |
| Charger                                                                                                    | 100-240V/5V 1A USB with 4 adaptors                                                                                                    |
| Battery                                                                                                    | Li-ion 3.7V                                                                                                    |
| Battery life                                                                                                    | >20 hours                                                                                                    |
| Power status                                                                                                    | Battery icon indicates charging status, battery level                                                                                                    |
| Dimensions                                                                                                    |                                                                                                    |
| Size (L x W x H)<br>Weight (meter only)<br>(complete kit)                                                          | 130 x 78 x 28mm<br>0.215kg<br>1.427kg                                                                                                    |
| Accessories                                                                                                    |                                                                                                    |
| MTN/VM220<br>MTN/2100-X<br>MTN/MM001<br>MTN/PS002<br>MTN/CA476<br>MTN/CA477<br>MTN/BT004<br>MTN/HE016<br>MTN/HB039 | Vibration meter<br>Probe<br>Magnet<br>4" ¼"-28UNF Spike<br>Coiled sensor cable<br>USB A to mini USB B cable<br>Worldwide adaptor with 4 adaptors<br>Carry case<br>Handbook |

## 23. Troubleshooting

| The unit will not power on  | • | Recharge battery.                                                                     |
|-----------------------------|---|---------------------------------------------------------------------------------------|
| The battery will not charge | • | Try a different charger.                                                              |
|                             | • | Check charger cable for signs of damage.                                              |
|                             | • | Return the unit to Monitran for service.                                              |
| The unit has frozen         | • | Hold the \varTheta button for at least 10 seconds to force the unit to perform a hard |
|                             |   | shutdown. Wait a few seconds, then restart as usual.                                  |
| The unit is displaying      | • | Ensure connectors are securely fastened at both ends of the cable.                    |
| unexpected readings         | • | Check cable and connectors for signs of damage.                                       |

# 24. After Sales Support

# <u>Warranty</u>

All products are guaranteed against defects in materials and workmanship for a period of 24 months from the date of purchase. In the event of failure within 24 months of the original purchase the Company will promptly repair or replace any defective products without charge.

This warranty is void if repair has been attempted by unauthorised persons or agents, if the products have been used for purposes for which they were not intended, if they have been subjected to abuse or wilful neglect or if the user has in any way failed to take sufficient precautions to safeguard the products.

No liability will be accepted for loss of items or component parts.

# **Recalibration**

It is recommended that the Vibration Meter is recalibrated annually to maintain optimum performance.

Monitran are pleased to provide this service. Please contact our Sales Office for details.

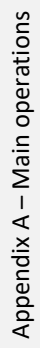

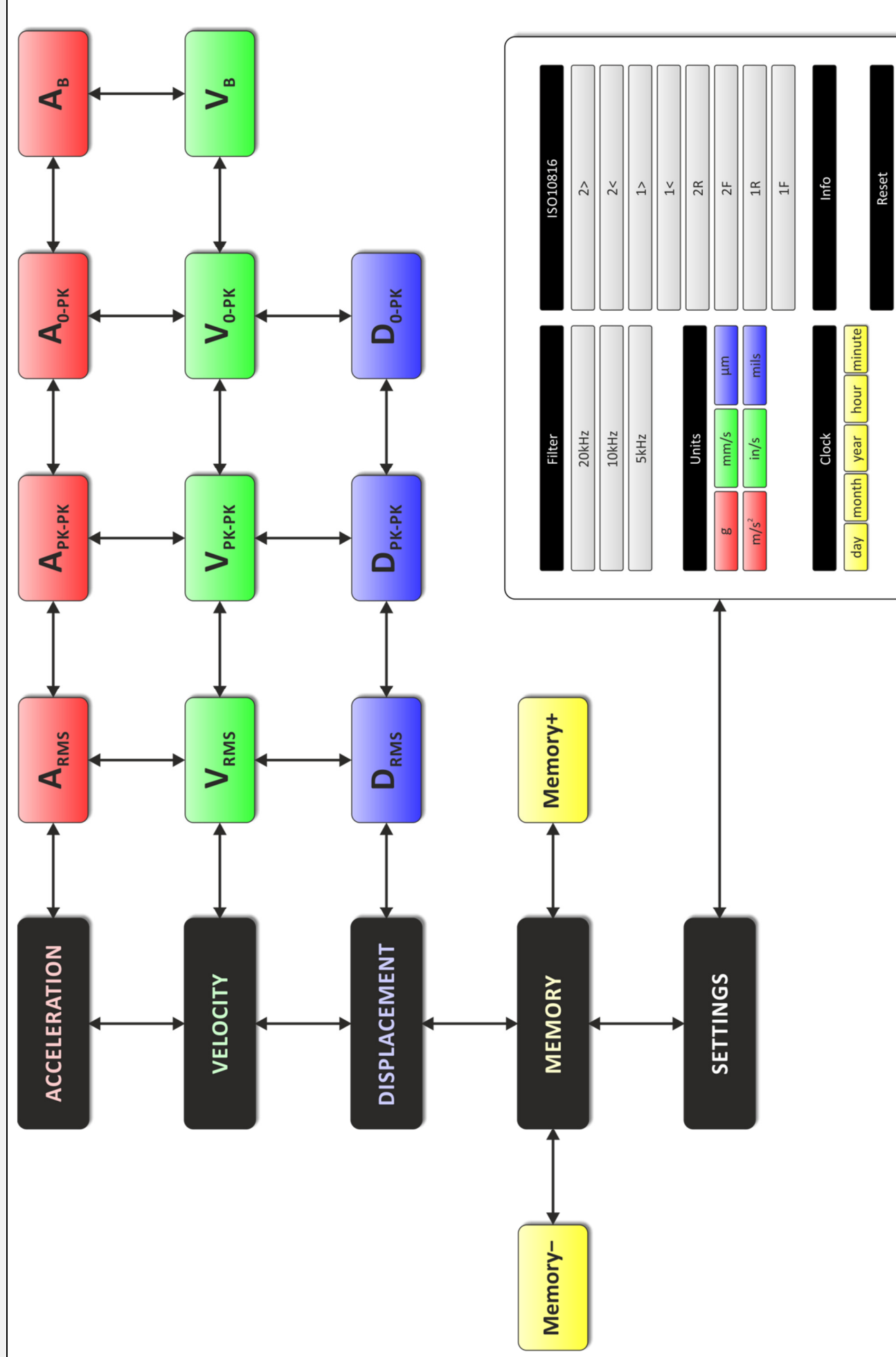

# Appendix B - Conversions and formulae

| ACCELERATION |         |                   |         |
|--------------|---------|-------------------|---------|
| m/s²         | g       | in/s <sup>2</sup> | ft/s²   |
| 1            | 0.102   | 39.37             | 3.281   |
| 9.807        | 1       | 386.1             | 32.17   |
| 0.0254       | 0.00259 | 1                 | 0.08333 |
| 0.3048       | 0.03108 | 12                | 1       |

| VELOCITY |        |         |          |
|----------|--------|---------|----------|
| mm/s     | m/s    | in/s    | ft/s     |
| 1        | 0.001  | 0.03937 | 0.003281 |
| 1000     | 1      | 39.37   | 3.281    |
| 25.4     | 0.0254 | 1       | 0.08333  |
| 304.8    | 0.3048 | 12      | 1        |

| DISPLACEMENT |        |         |           |
|--------------|--------|---------|-----------|
| μm           | mm     | mils    | in        |
| 1            | 0.001  | 0.03937 | 0.0000394 |
| 1000         | 1      | 39.37   | 0.03937   |
| 25.4         | 0.0254 | 1       | 0.001     |
| 25400        | 25.4   | 1000    | 1         |

| FREQUENCY |         |     |     |
|-----------|---------|-----|-----|
| Hz        | CPS     | RPM | СРМ |
| 1         | 1       | 60  | 60  |
| 1         | 1       | 60  | 60  |
| 0.01667   | 0.01667 | 1   | 1   |
| 0.01667   | 0.01667 | 1   | 1   |

| $D = \frac{9806650.A}{(2\pi F)^2}$ | $=\frac{1000.V}{2\pi F}$ | g | mm/s | μm |
|------------------------------------|--------------------------|---|------|----|
| Where:                             | A = Acceleration         |   |      |    |

 $\mathbf{A} = \mathbf{V}. \, 2\pi \mathbf{F} \qquad = \mathbf{D}. \, (\mathbf{2}\pi \mathbf{F})^2$ 

 $A = \frac{V.2\pi F}{1000} = \frac{D.(2\pi F)^2}{1000000}$ 

 $V = {1000.A \over 2\pi F} = D.{2\pi F \over 1000}$ 

 $V = \frac{9810.A}{2\pi F} = D.\frac{2\pi F}{1000}$ 

 $\mathbf{D} = \frac{\mathbf{A}}{\left(2\pi\mathbf{F}\right)^2} \qquad = \frac{\mathbf{V}}{2\pi\mathbf{F}}$ 

 $D = \frac{1000000.A}{(2\pi F)^2} = \frac{1000.V}{2\pi F}$ 

 $V = \frac{A}{2\pi F} \qquad \qquad = D. 2\pi F \qquad \qquad \text{m/s}^2 \quad \text{m/s} \quad \text{m}$ 

 $A = \frac{V. 2\pi F}{9807} \qquad \qquad = \frac{D. (2\pi F)^2}{9806650}$ 

A V

m/s<sup>2</sup> m/s m

m/s² mm/s μm

g mm/s μm

m/s² mm/s µm

g mm/s μm

m/s<sup>2</sup> m/s m

m/s² mm/s μm

D

F

Hz

Ηz

Hz

Hz

Hz

Hz

Hz

Hz

Hz

| A - ALLEIEIULIUII |
|-------------------|
| V = Velocity      |
| D = Displacement  |
| F = Frequency     |
|                   |
|                   |
|                   |

| Waveform      | RMS value                         | Crest factor             |
|---------------|-----------------------------------|--------------------------|
| Sine wave     | $\frac{1}{\sqrt{2}}\approx 0.707$ | $\sqrt{2} \approx 1.414$ |
| Triangle wave | $\frac{1}{\sqrt{3}}\approx 0.577$ | $\sqrt{3} pprox 1.732$   |
| Sawtooth wave | $\frac{1}{\sqrt{3}}\approx 0.577$ | $\sqrt{3} \approx 1.732$ |
| Square wave   | 1                                 | 1                        |

Where: Peak-peak = 1

© Monitran Limited 2016 • HB039.4 • 11/2016